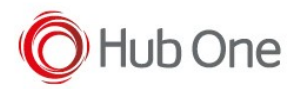

# Manual firmware update

Connect the scanner to the PC using this barcode:

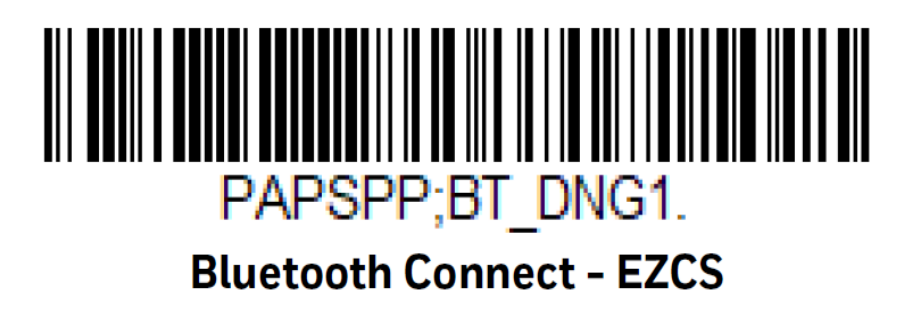

Go to Bluetooth & other devices settings on your PC to add a new bluetooth connection:

- Click on Add a device.
- Wait until the device to connect is fully discovered.
- Please be sure that the scanner device is now showed at the bluetooth settings as display.
- After the bluetooth serial pairing is done, you will not be hearing any chime up sound indicating successful connection at this time.

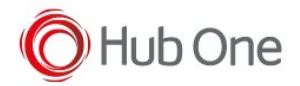

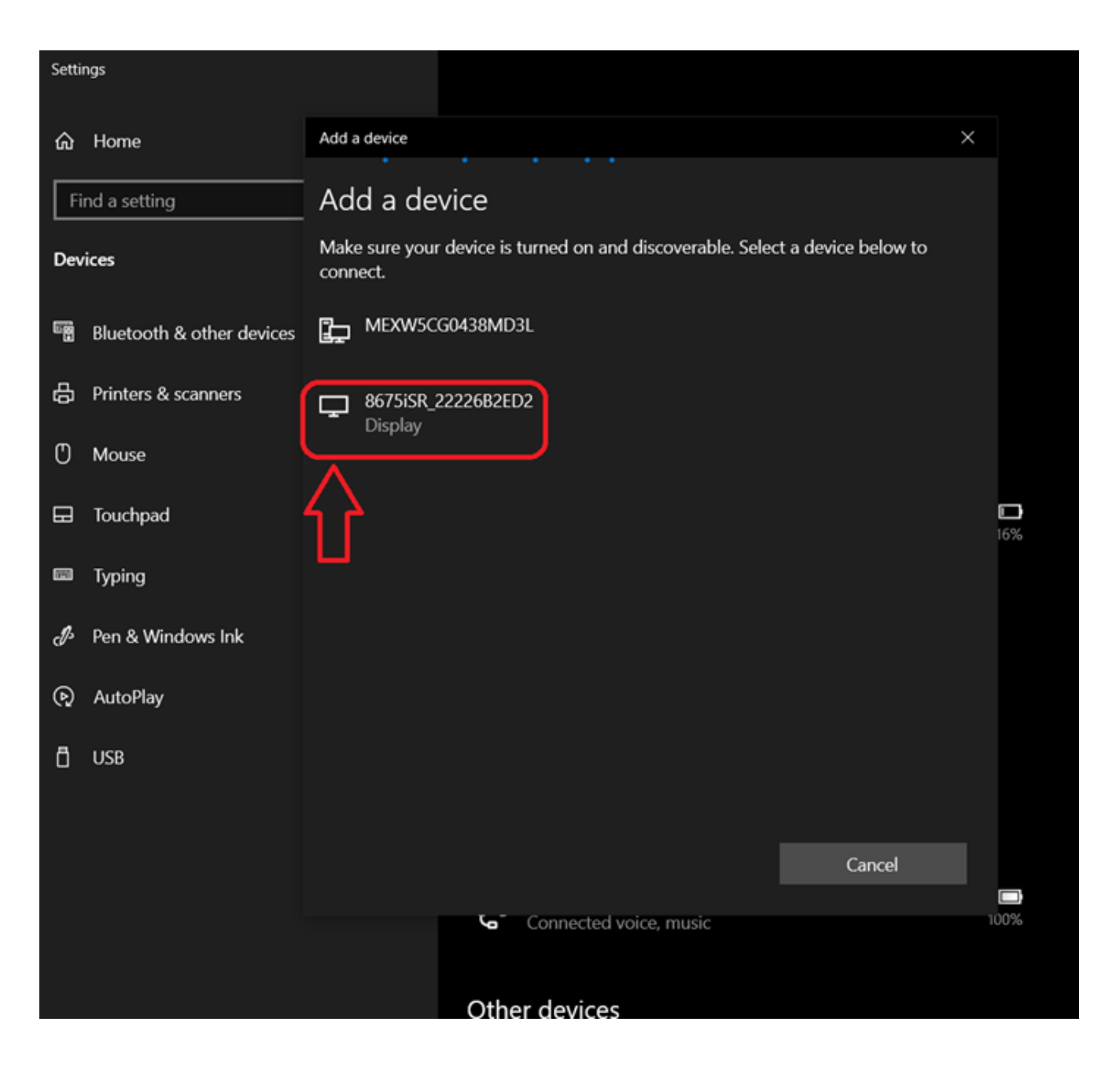

Open EZConfig in your PC and refresh the connected device discovery window.

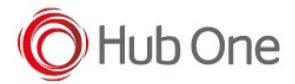

#### Update firmware

#### Honeywell | Scanning & Mobility

EZConfig

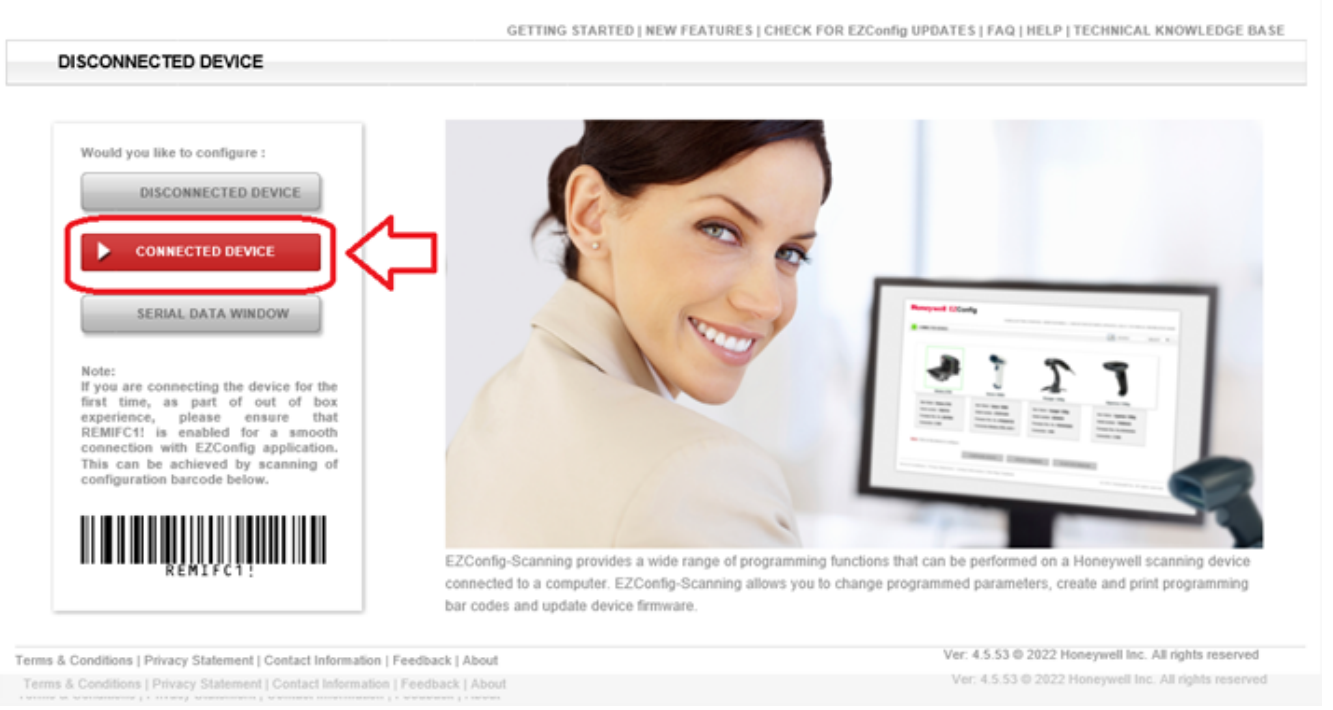

EzConfig will start oppening the port communication with your scanner.

| Honeywell   Scanning & Mobili                                                | ty EZConfig                                                                                         |
|------------------------------------------------------------------------------|----------------------------------------------------------------------------------------------------|
|                                                                              | GETTING STARTED   NEW FEATURES   CHECK FOR EZCONFIG UPDATES   FAQ   HELP   TECHNICAL KNOWLEDGE BASE |
| DISCONNECTED DEVICE                                                          |                                                                                                    |
| A Home ► Connected Device                                                    | Device discovery is in progress 50%                                                                 |
|                                                                              |                                                                                                    |
|                                                                              |                                                                                                    |
|                                                                              |                                                                                                    |
| Note: No device found.                                                       |                                                                                                    |
|                                                                              |                                                                                                    |
|                                                                              |                                                                                                    |
|                                                                              |                                                                                                    |
| CONFIGURE DEVICE                                                             | UPDATE FIRMWARE SCAN DATA WINDOW                                                                    |
| ns & Conditions   Privacy Statement   Contact Information   Feedback   About | Ver: 4.5.53 © 2022 Honeywell Inc. All rights reserved                                               |

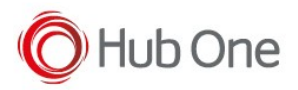

During device discovering you will notice that the scanner will start beeping chimes up and chimes down until the communication is successfully stablished.

Once the communication is stablished, select the scanner to upgrade (to determine which scanner is already selected, look for the scanner inside a green contour) and click on "UPDATE FIRMWARE"

| Honeywell   Scanning & Mobil                                                                                                    | lity                                                                              | EZConfig                 |
|----------------------------------------------------------------------------------------------------|-----------------------------------------------------------------------------------|--------------------------|
|                                                                                                    | GETTING STARTED   NEW FEATURES   CHECK FOR EZConfig UPDATES   FAQ   HELP   TECHNI | CAL KNOWLEDGE BASE       |
| CONNECTED DEVICE                                                                                                    |                                                                                   |                          |
| A Home   Connected Device                                                                                                    |                                                                                   |                          |
| Ø Refresh                                                                                                    |                                                                                   |                          |
| Fing Scanner 8675iSR<br>Wireless Area-Imaging Scanner                                                                                                    |                                                                                   |                          |
| Model: 8675ISR<br>Serial No: 22226B2ED2<br>Firmware No: GI000087BAA<br>Connection: UNKNOWN<br><u>Show License/Plug-in Info</u><br>Firmware is up to date |                                                                                   |                          |
| Note: Click on the device to connect / disconnect                                                                                                    |                                                                                   |                          |
| CONFIGURE DEVICE                                                                                                    | UPDATE FIRMWARE SCAN DATA WINDOW                                                  |                          |
| Terms & Conditions   Privacy Statement   Contact Information   Feedback   About                                                                          | Ver: 4.5.53 © 2022 Honeywell                                                      | Inc. All rights reserved |

Click on browse and select the new firmware for your device previously downloaded from the Honeywell site.

PAY ATTENTION! Download the correct firmware depending on your device (FR or SR version)

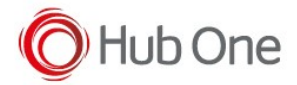

## Honeywell | Scanning & Mobility

EZConfig

|                                       | GETTING STARTED                                                                                                    | )   NEW FEATURES   CHECK FOR EZConfig UPDATES   FAQ   HELP   TECHNICAL KNOWLEDGE BASE                                                                                              |
|---------------------------------------|----------------------------------------------------------------------------------------------------|----------------------------------------------------------------------------------------------------|
| CONNECTED DEVICE                      |                                                                                                    |                                                                                                    |
| A Home ► Connected D                  | evice                                                                                                    |                                                                                                    |
| Device Details                        | Device/Model : Ring Scanner 8675/SR<br>Wireless Area-Imaging<br>Scanner<br>Serial Number : 2222682ED2<br>Firmware Number : GI0000878AA | Update from File<br>File Name:<br>Update Device                                                                                                    |
| Note: To obtain the latest firmwa     | are updates for your device, please contact Honeywell Tec<br>CONFIGURE DEVICE                                                          | hnical Support       NA   EMEA   LA   APAC. or Contact 1-800-867-5309         PDATE FIRMWARE       SCAN DATA WINDOW         Ver. 4 5 53 @ 2022 Measured line. 48 texture researced |
| Terms & Conditions   Privacy Statemen | it   Contact Information   Feedback   About                                                                                            | Ver: 4.5.53 © 2022 Honeywell Inc. All rights reserved                                                                                                    |

Once you have selected the firmware to push, click on "Update Device" and your scanner will start being Updated.

| me > Connected I         | Device ► Update Fi       | rmware                                                     |                                          |                                     |               |
|--------------------------|--------------------------|------------------------------------------------------------|------------------------------------------|-------------------------------------|---------------|
| Device Details           |                          |                                                            | Update Wom File<br>Prepare for upgrading | CillingerildE000291Down( Dec        | 120           |
|                          | Device/Model             | : Ring Scanner 8675ISR<br>Wireless Area-Imaging<br>Scanner | File Name:                               | C. IOSCISICIOUSSOCIOMIN DIO         | Update Device |
| Ser<br>Fin               | Serial Number            | : 2222682ED2                                               |                                          |                                     |               |
|                          | Firmware Number          | : GI000087BAA                                              |                                          |                                     |               |
|                          |                          |                                                            |                                          |                                     |               |
| o obtain the latest firm | ware updates for your de | vice, please contact Honeywell                             | Technical Support NA   EM                | EA   LA   APAC. or Contact 1-800-86 | 7-5309        |
|                          |                          |                                                            |                                          |                                     |               |
|                          |                          |                                                            |                                          |                                     |               |

Please do not remove the battery of the scanner neither disconnect or turn off your machine during

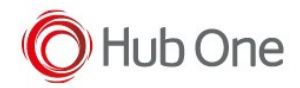

### this process. After this, you will have successfully updated your device!

| Honeywell                          | Scanning & Mobility                                                                                                    | EZConfig                                                                                                    |
|------------------------------------|----------------------------------------------------------------------------------------------------|----------------------------------------------------------------------------------------------------|
| CONNECTED DEVICE                   | GETT                                                                                                    | NG STARTED   NEW FEATURES   CHECK FOR EZCooling UPDATES   FAQ   HELP   TECHNICAL KNOWLEDGE BASE                                         |
| A Home > Connected                 | Device                                                                                                    |                                                                                                    |
| Device Details                     | Device/Model : Ring Scanner 8675i<br>Wireless Area-Imag<br>Scanner<br>Serial Number : 2222682ED2<br>Firmware Number : GI000087BAA | Update from File<br>File transfer complete, Scanner is updating<br>firmwareame:<br>Please do not turn off the Scanner!<br>Update Device |
| Note: To obtain the latest firm    | ware updates for your device, please contact He                                                                                   | neywell Technical Support NA   EMEA   LA   APAC. or Contact 1-800-867-5309                                                              |
| erms & Conditions   Privacy Statem | CONFIGURE DEVICE                                                                                                    | UPDATE FIRMWARE SCAN DATA WINDOW<br>Ver: 4.5.53 © 2022 Honeywell Inc. All rights reserved                                               |

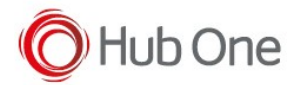

### Update firmware

## Honeywell | Scanning & Mobility

EZConfig

|                                                                     | GETTING STARTED   NEW FEATURES   CHECK FOR EZCONING UPDATES   FAQ   HELP   TECHNICAL KNOWLEDGE BASE |
|---------------------------------------------------------------------|----------------------------------------------------------------------------------------------------|
|                                                                     |                                                                                                    |
| A Home ► Connected Device                                           |                                                                                                    |
| 🚫 Refresh                                                           |                                                                                                    |
| Pine Scanner 8476150                                                |                                                                                                    |
| Wireleas Area-Imaging Scanner                                       |                                                                                                    |
| Model: 8675iSR<br>Serial No: 22226B2ED2<br>Firmware No: G1000096BAA |                                                                                                    |
| Connection: UNKNOWN                                                 |                                                                                                    |
| Show License/Plug-in Info                                           |                                                                                                    |
| Firmware is up to date                                              |                                                                                                    |
| Note: Click on the device to connect / disconnect                   |                                                                                                    |
| CONFIGURE DEVIC                                                     | CE UPDATE FIRMWARE SCAN DATA WINDOW                                                                 |
|                                                                     | Var. 4 6 63 /6 2022 Monazonali Inc. All dobite razamad                                              |